#### **Taylor & Francis Online Journals**

เป็นวารสารอิเล็กทรอ<sup>์</sup>นิกส์ของสำนักพิมพ์ Taylor & Francis ดรอบดลุมบทดวาม มากกว่า 350,000 บทดวามจากวารสารมากกว่า 1,000 ชื่อ เนื้อหาประมาณ 52 % เป็น วารสารทางด้านสังคมศาสตร์ (Social Science) และมนุษยศาสตร์ (Humanities) และ ประมาณ 45 % เป็นวารสารทางด้านวิทยาศาสตร์ (Science) เทคโนโลยี (Technology) และแพทย์ (Medicine)

#### <u>การสืบคันแบบไล่เรียง (Quick Browse)</u>

เพื่อดูบทความได้จาก

#### เลือกค้นจากชื่อสิ่งพิมพ์ (Browse by Publications) หรือ จากชื่อสำนักพิมพ์ (Browse by Publications) หรือ จากหัวเรื่อง (Browse by Subjects)

2. คลิกปุ่ม Browse

# Quick Browse (more browse options...) Return: Publications Publishers Subjects Browse

#### วิธีการสืบคันโดยใช้คำสำคัญ(Keyword) หรือข้อมูลอ้างอิง (Citation) ทำได้ 4 วิธี ได้

#### 1. Basic Search การสืบคันขั้นพื้นฐาน

#### ขั้นตอนการสืบค้น

- 1. ใส่คำค้นหรือวลี
- 2. ระบุเขตข้อมูลที่ต้องการ
- คลิกที่ช่อง Viewable Article only เพื่อดูบทความฉบับเต็มที่มีสิทธิเข้าดู
- 4. คลิก Search เพื่อทำการสืบคัน

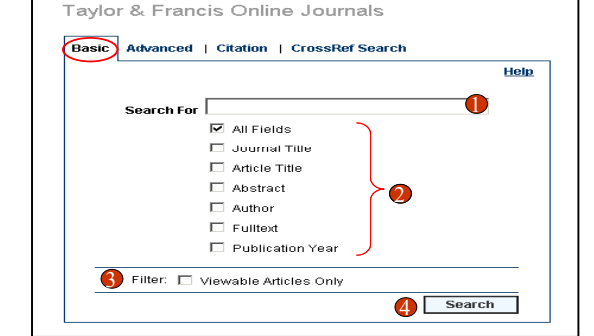

#### <u>2. Advanced Search การสืบคันแบบชับช้อน</u>

#### ขั้นตอนการสืบคัน

- 1. ระบุเขตข้อมูลที่ต้องการจาก Field
- 2. ระบุลักษณะคำที่ต้องการจาก Operator เช่น Contains, Begins With, Equals
- 3. ใส่คำค้นหรือวลี
- 4. ระบุคำเชื่อม AND, OR, NOT หากมีคำค้นมากกว่า 1 ช่อง
- 5. คลิกที่ช่อง Viewable Article only เพื่อดูบทความฉบับเด็มที่มีสิทธิเข้าดู
- 6. คลิก Search เพื่อทำการสืบคัน

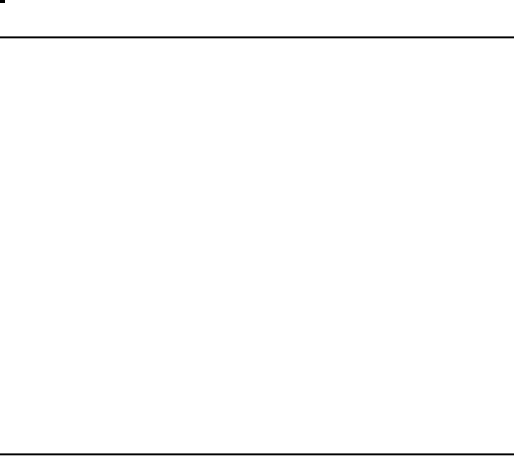

#### <u>3. Citation Search</u> คันหาเอกสารแบบรวดเร็วโดยใช้ข้อมูลอ้างอิง (Citation)

#### ขั้นตอนการสืบคัน

- ใส่ชื่อสิ่งพิมพ์หรือชื่อวารสารที่ต้องการ และคลิกเลือกลักษณะที่สัมพันธ์กับคำค้น
- 2. ใส่ชื่อบทความ
- 3. ใส่ชื่อผู้แต่ง
- 4. ใส่ข้อมูลที่ต้องการจำกัด คือ ข้อมูล Citation ได้แก่ Volume, Issue, Year, Page
- คลิกที่ช่อง Viewable Article only เพื่อดูบทความฉบับเต็มที่มีสิทธิเข้าดู
- 6. คลิก Search เพื่อทำการสืบคัน

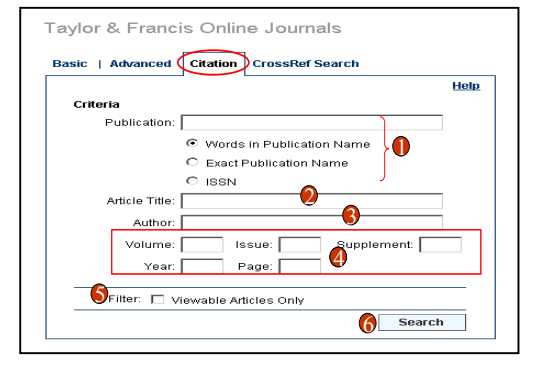

#### <u>4. CrossRef Search</u> เป็นการค้นหาเอกสารทั้งใน Taylor & Francis และจากสำนักพิมพ์ที่เป็น สมาชิก CrossRef อีกมากกว่า 30 สำนักพิมพ์

#### ขั้นตอนการสืบค้น

1. ใส่คำคันหรือวลีที่ต้องการสืบคัน
 2. คลิก Search

|                                                                       | Hel       |
|-----------------------------------------------------------------------|-----------|
| CrossRef Search<br>29-publisher pilot for ful<br>FOUERED BY<br>GOOGLE | HORE INFO |
|                                                                       |           |

#### <u>หน้าจอแสดงผลลัพธ์ (Search Results)</u>

- 1. คลิกที่ชื่อบทความเพื่อดูรายการบรรณานุกรมและสาระสังเขป
- คลิกที่ปุ่ม Modify Search เพื่อปรับปรุงการสืบคัน
- 3. ต้องการสืบค้นภายในผลลัพธ์ปัจจุบัน ให้พิมพ์คำค้นในช่อง Search Within Results แล้วคลิก Search
- 4. หน้าแสดงบทความ (Article Page) สามารถเลือกดูเอกสารฉบับเต็มทั้งใน
  - รูปแบบ PDF คลิกที่ Entire Document เพื่อแสด<sup>ิ</sup>งบทความฉบับเต็มทั้งบทความ หรือ คลิกที่ One page at a time เพื่อดูเอกสารที่ละหน้า
  - รูปแบบ HTML คลิกที่ Open Full Text

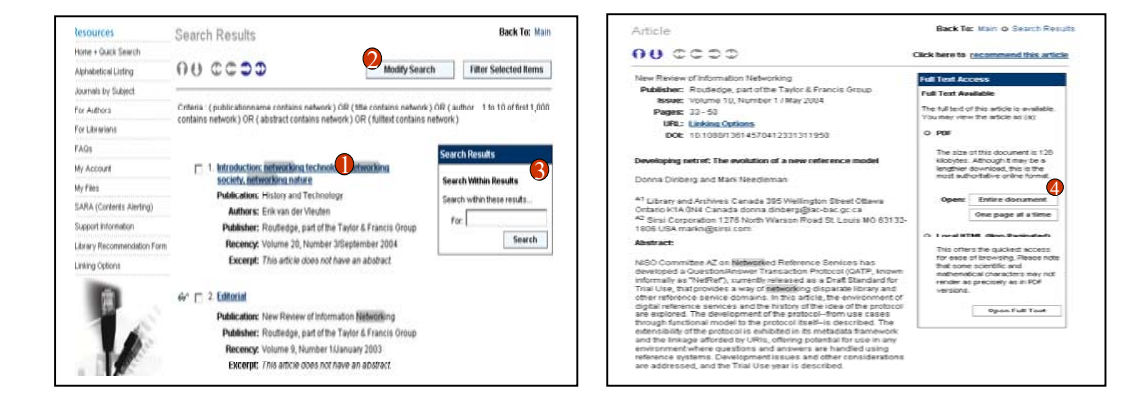

#### บทความฉบับเด็ม (Full Text)

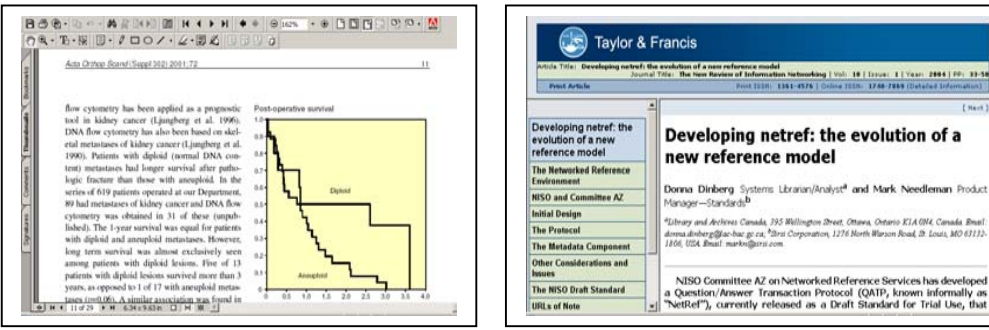

Full Text - PDF Format

Full Text - HTML

#### การจัดการผลลัพธ์

อีเมล์บทความ (Email) จะมีข้อมูลบรรณานุกรมพร้อม Article Link ไปยังบทความฉบับเต็ม ผู้ใช้ สามารถส่งอีเมล์บทความที่ต้องการได้ โดย

- 1. คลิกที่ recommend this article
- ใส่ข้อมูลที่จำเป็น เช่น ชื่อผู้ส่ง (Sender name) อีเมล์ที่ต้องการให้ส่ง (Sender email address)
   ดลิก Continue เพื่อส่งอีเมล์

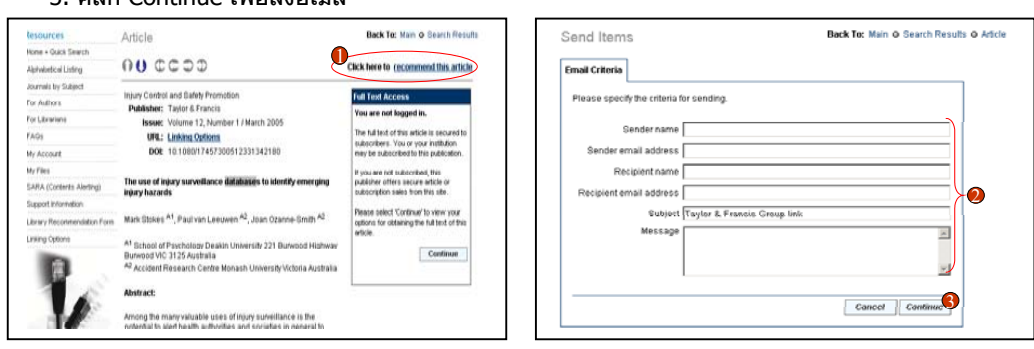

#### <u>บริการเสริมอื่นๆ</u>

- 1. คลิกที่ปุ่ม Register จากหน้าจอหลัก (Home) เพื่อลงทะเบียน
- 2. คลิกที่ปุ่ม Register ในส่วนของ Individual Registration และกรอกข้อมูลส่วนตัว
- 3. เลือกบอกรับบริการ SARA (Scholarly Articles Research Alerting) หรือบริการแจ้งเดือนทางอีเมล์

| เดยคลกทบุม SARA ดานซายมอของหนาจอหลก |                |
|-------------------------------------|----------------|
|                                     | Identification |
| Tenders C. Connector                |                |

| Taylor & Fr                                                                                                    | ancis             |                                                                                                    | Log.04 |                                                                                                    | Ceneral                                                                                                    | ) | De la postición<br>(1) An halfultur cole<br>la simol bestiler                                                                                                    |
|----------------------------------------------------------------------------------------------------|-------------------|----------------------------------------------------------------------------------------------------|--------|----------------------------------------------------------------------------------------------------|----------------------------------------------------------------------------------------------------|---|----------------------------------------------------------------------------------------------------|
| and a start of a start of a start | Taylo<br>Issu<br> | A Francis Crétine Journais.<br>Adveced I Catalon ( Coundrituent)<br>Marchaire ( Coundrituent)<br>Part risk<br>Part risk<br>Part ris | Light  | Register Please Register Areyou already registe Tyou are already regit Tyou are already regit Tyou have forgotten y outsile-Registration Diddividual Registration You should registra as web site is not affiliate Individual Registration You should registration | Status Code     Status Code     Status Co |   | <ul> <li>An antibular state<br/>be and the state<br/>of the state of the state<br/>of the state of the state of the state<br/>of the state of the state of the state<br/>of the state of the state of the state<br/>of the state of the state of the state<br/>of the state of the state of the state<br/>of the state of the state of the state of the state<br/>of the state of the state of the state of the state of the state<br/>of the state of the state of the state of the state of the state<br/>of the state of the state of the s</li></ul> |
|                                                                                                    |                   | regenter 1                                                                                                    |        |                                                                                                    | Cancel                                                                                                    |   |                                                                                                    |

## ดู่มือการใช้ฐานข้อมูล

### **Taylor & Francis Online Journals**

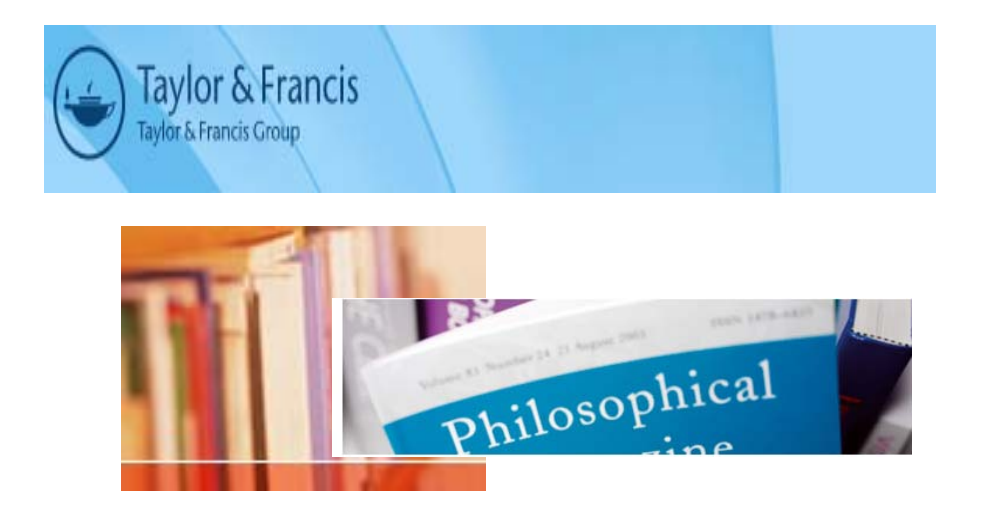

บริษัท บุ๊คโปรโมชั่น แอนด์ เซอร์วิส จำกัด 2220/31 รามคำแหง 36/1 หัวหมาก บางกะปิ กรุงเทพฯ 10240 Tel: (662)375-2685-6, 732-1954-8 Fax: (662) 3752669

http://www.book.co.th